Update Microsoft Teams

- Open de Teamsapp
- Klik rechtsboven op je profiel
- Klik op 'controleren op nieuwe versies'

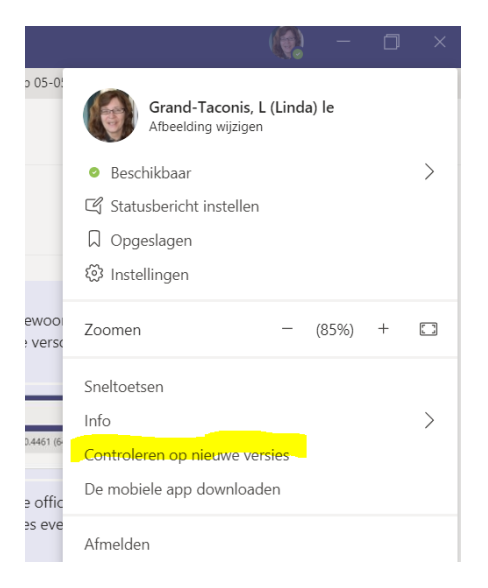

• Volg indien nodig de instructies om de nieuwste versie te installeren

Weten welke versie je hebt?

- Klik op je profiel
- Klik op info
- In de grijze balk bovenin je scherm verschijnt de versie

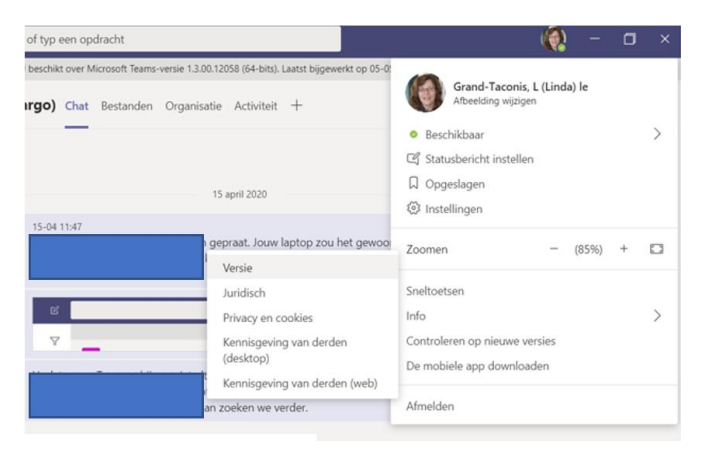